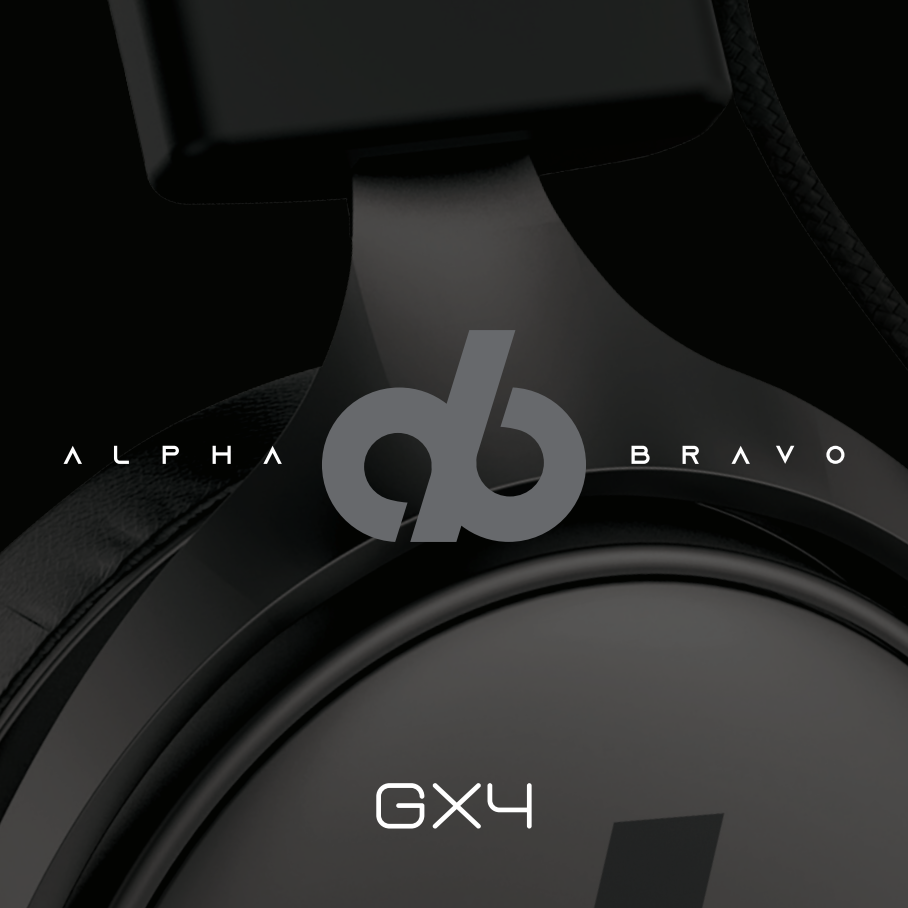

### Contents

| English   | 4  |
|-----------|----|
| Français  | 12 |
| Español   | 20 |
| taliano   | 28 |
| Deutsche  | 36 |
| Dansk     | 44 |
| Português | 52 |
| 中文        | 60 |
| 日本語       | 68 |

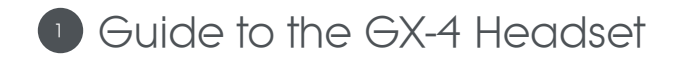

- 1. 50mm Speaker Driver
- Foam Earpads 2.
- Detachable Microphone З.
- Volume Control (+) 4.
- Volume Control (-) 5.
- Microphone Mute Switch 6.
- Audio Mute Switch 7.
- USB-A Cord 8.

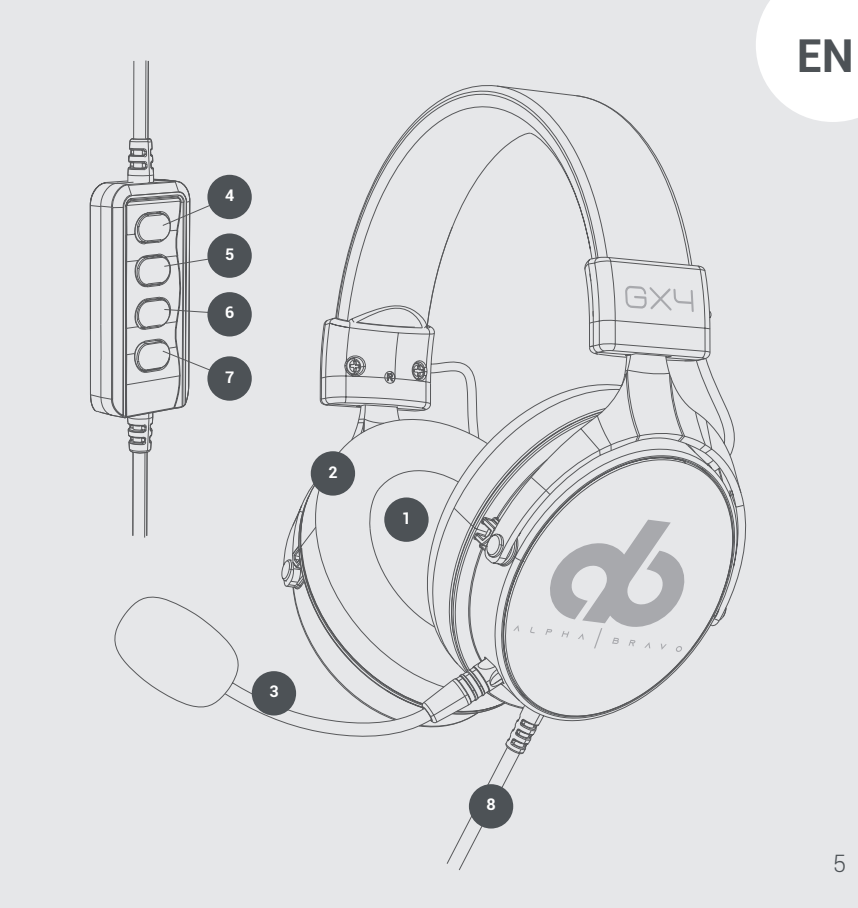

## 2 Using the GX-4 Headset

**For use on PC** Place the GX-4 headset on, ensuring the microphone is to the left-hand side. Connect the USB-A cord to a corresponding port on your PC. You may need to adjust the PC audio settings accordingly to user preference.

**For use on console (PlayStation only)** Place the GX-4 headset on, ensuring the microphone is to the left-hand side. Connect the USB-A cord to a corresponding port on your console.

You may need to adjust the console audio settings accordingly to user preference.

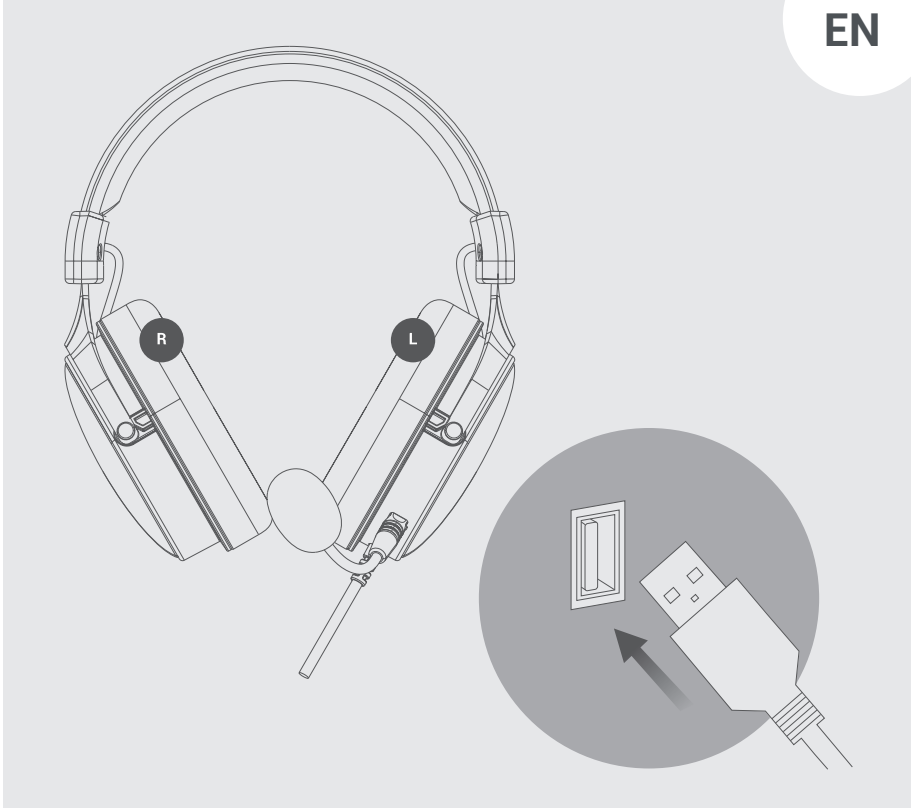

## Audio drivers and software

#### Preparation

- Ensure your PC is running either Windows<sup>®</sup> 7, Windows<sup>®</sup> 8 or Windows<sup>®</sup>
  10. Both 32-bit and 64-bit systems are compatible
- Remove any existing camera software/ drivers
- Ensure your PC has enough free memory

#### Download

Software can also be downloaded from our website at:

https://veho-world.com/downloads

Download both the headphone drivers and set up program

#### Software Installation

- 1. Select the folder suited to your PC operating system (Win 7, 8 or 10) and save to desktop
- 2. Run the 'Setup.exe' file
- 3. Click 'Yes' to allow the UBU software to make changes to your device

- 4. Select 'Next' to initiate the process
- 5. Read and accept the license agreement and then select 'Next' to proceed
- 6. Connect your headset and select 'Install' to start the installation process
- 7. Click 'Yes, restart my computer' then select 'Finish'
- 8. The UBU software should now appear on your desktop

## Specifications

| Speaker size    | 50mm            |
|-----------------|-----------------|
| Impedance       | 32 ±15%Ω        |
| Sensitivity     | 112dB±3dB       |
| Frequency range | 20Hz-20KHz      |
| Microphone      | 6.0mm x 2.7mm   |
| Mic sensitivity | -42+/-3dB       |
| Mic impedance   | ≤2.2KΩ          |
| Directionality  | Omnidirectional |
| Working current | ≤80mA           |
| Headset jack    | USB-A           |
| Cord length     | 270cm           |

# Support

In the event, you need to contact Veho for support or troubleshooting for your GX4 Gaming Headset, please contact us via our chat box on our website at:

veho-world.com

**EN** 

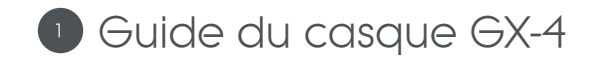

- 1. Pilote de haut-parleur 50 mm
- Coussinets en mousse 2
- Microphone détachable З.
- Contrôle du volume (+) 4
- Contrôle du volume (-) 5
- Commutateur de coupure du microphone 6.
- Commutateur de sourdine audio 7.
- Cordon USB-A 8.

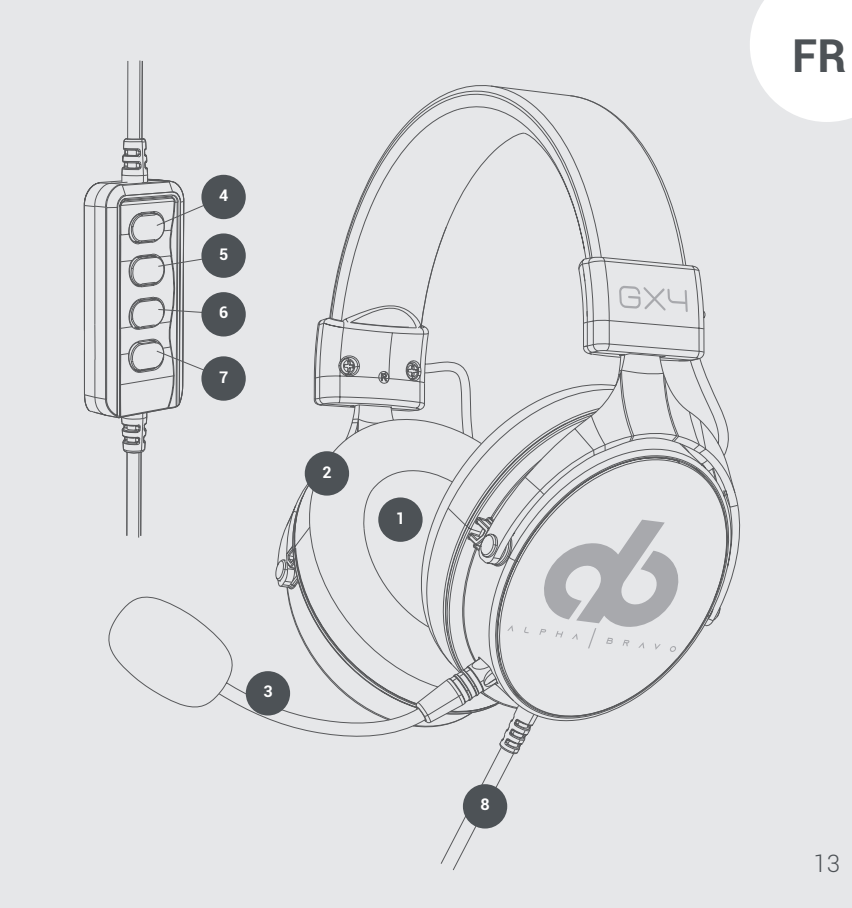

## <sup>2</sup> Utilisation du casque GX-4

**Pour une utilisation sur PC** Placez le casque GX-4 en vous assurant que le microphone est sur le côté gauche Connectez le cordon USB-A à un port correspondant sur votre PC.

Vous devrez peut-être ajuster les paramètres audio du PC en fonction des préférences de l'utilisateur.

**Pour une utilisation sur console (PlayStation uniquement)** Placez le casque GX-4, en vous assurant que le microphone est sur le côté gauche. Connectez le cordon USB-A à un port correspondant sur votre console.

Vous devrez peut-être ajuster les paramètres audio de la console en fonction des préférences de l'utilisateur.

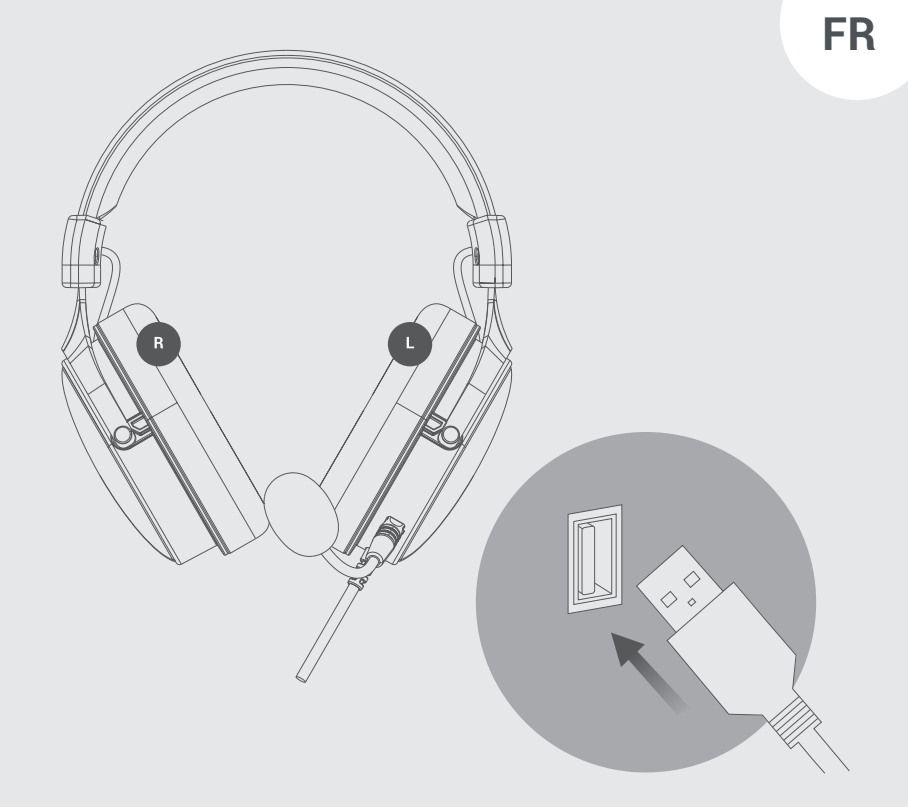

## Logiciels audio et pilotes

#### Préparation

- Assurez-vous que votre PC fonctionne sous Windows<sup>®</sup> 7, Windows<sup>®</sup> 8 ou Windows<sup>®</sup> 10. Les systèmes 32 bits et 64 bits sont compatibles
- Supprimez tous les logiciels/pilotes de caméra existants
- Assurez-vous que votre PC a suffisamment de mémoire libre

#### Télécharger

Le logiciel peut également être téléchargé à partir de notre site Web à l'adresse https://veho-world.com/downloads

Téléchargez à la fois les pilotes de casque et le programme de configuration

#### Installation du logiciel

- 1. Sélectionnez le dossier adapté au système d'exploitation de votre PC (Win 7, 8 ou 10) et enregistrez-le sur le bureau
- 2. Exécutez le fichier «Setup.exe»
- 3. Cliquez sur «Oui» pour permettre au logiciel UBU d'apporter des modifications à votre appareil

- 4. Sélectionnez «Suivant» pour lancer le processus
- 5. Lisez et acceptez le contrat de licence, puis sélectionnez «Suivant» pour continuer
- 6. Connectez votre casque et sélectionnez «Installer» pour démarrer le processus d'installation
- 7. Cliquez sur «Oui, redémarrez mon ordinateur», puis sélectionnez «Terminer»
- 8. Le logiciel UBU devrait maintenant apparaître sur votre bureau.

## Caractéristiques

| Taille du haut-parleur | 50mm               |
|------------------------|--------------------|
| Impédance              | 32 ±15%Ω           |
| Sensibilité            | 112dB ± 3dB        |
| Gamme de fréquences    | 20Hz-20KHz         |
| Microphone             | 6,0mm x 2,7mm      |
| Sensibilité du micro   | -42 +/- 3dB        |
| Impédance du micro     | ≤2.2KΩ             |
| Directionnalité        | Omnidirectionnelle |
| Courant de travail     | ≤80mA              |
| Prise casque           | USB-A              |
| Longueur du cordon     | 270cm              |

## Support

FR

Dans le cas où vous auriez besoin de contacter Veho pour une assistance ou un dépannage pour votre casque de jeu GX4, veuillez nous contacter via notre boîte de discussion sur notre site Web à:

veho-world.com

18

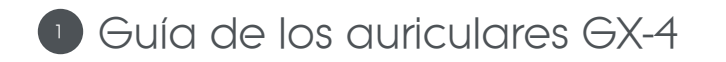

- Controlador de altavoz de 50 mm 1.
- Almohadillas de espuma 2.
- Micrófono desmontable З.
- Control de volumen (+) 4
- Control de volumen (-) 5
- Interruptor de silencio del micrófono 6.
- Interruptor de silencio de audio 7.
- Cable USB-A 8.

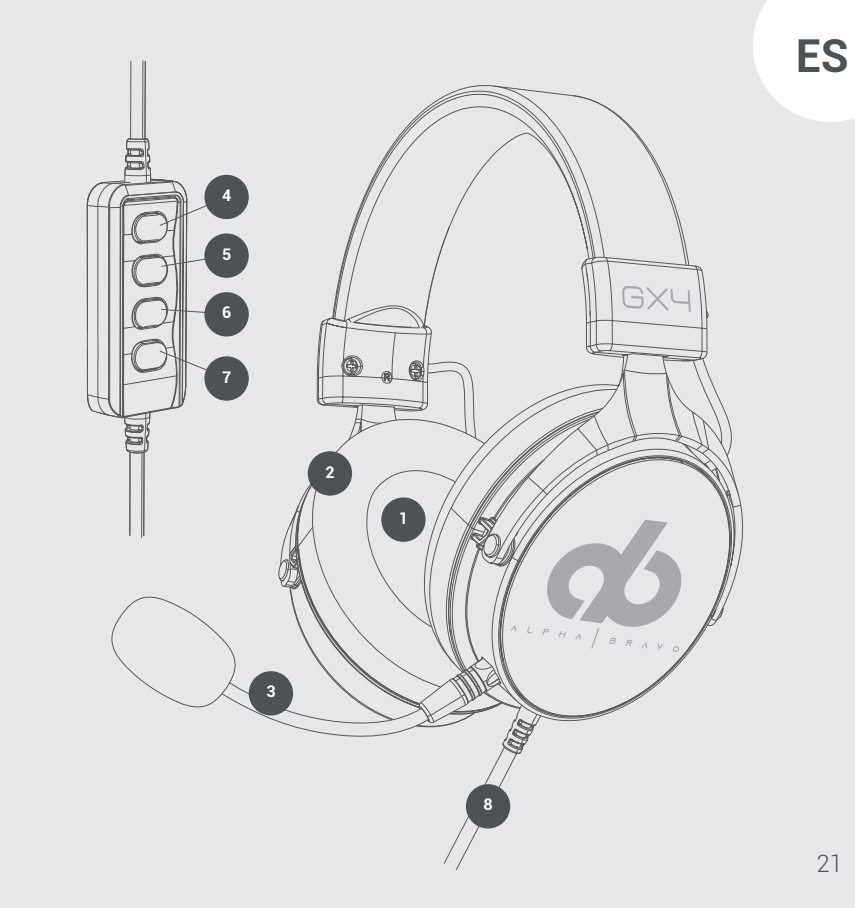

## 2 Uso de los auriculares GX-4

**Para usar en PC** Coloque el auricular GX-4, asegurándose de que el micrófono esté en el lado izquierdo.Conecte el cable USB-A al puerto correspondiente en su PC.

Es posible que deba ajustar la configuración de audio de la PC de acuerdo con las preferencias del usuario.

**Para usar en consola (solo PlayStation)** Coloque el auricular GX-4, asegurándose de que el micrófono esté en el lado izquierdo.Conecte el cable USB-A al puerto correspondiente en su consola.

Es posible que deba ajustar la configuración de audio de la consola según las preferencias del usuario.

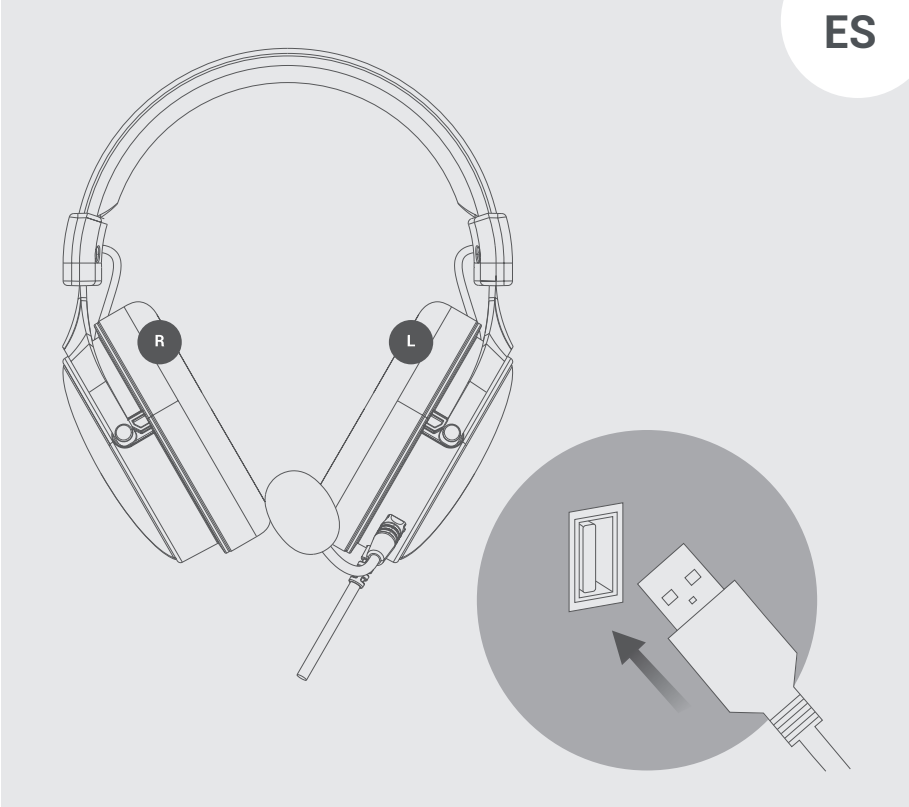

## Controladores y software de audio

#### Preparación

- Asegúrese de que su PC esté ejecutando Windows<sup>®</sup> 7, Windows<sup>®</sup> 8 o Windows<sup>®</sup> 10. Tanto los sistemas de 32 bits como los de 64 bits son compatibles
- Elimine cualquier software / controlador de cámara existente
- Asegúrese de que su PC tenga suficiente memoria libre

#### Descargar

El software también se puede descargar de nuestro sitio web en: https://veho-world.com/downloads

Descargue los controladores de los auriculares y configure el programa

#### Instalación de software

- 1. Seleccione la carpeta adecuada para el sistema operativo de su PC (Win 7, 8 o 10) y guárdela en el escritorio
- 2. Ejecute el archivo "Setup.exe"
- 3. Haga clic en "Sí" para permitir que el software UBU realice cambios en su dispositivo

- 4. Seleccione "Siguiente" para iniciar el proceso
- 5. Lea y acepte el acuerdo de licencia y luego seleccione "Siguiente" para continuar
- 6. Conecte sus auriculares y seleccione "Instalar" para iniciar el proceso de instalación
- 7. Haga clic en "Sí, reiniciar mi computadora" y luego seleccione "Finalizar"
- 8. El software UBU debería aparecer ahora en su escritorio.

## Especificaciones

| Tamaño del altavoz         | 50mm            |
|----------------------------|-----------------|
| Impedancia                 | 32 ±15%Ω        |
| Sensibilidad               | 112dB ± 3dB     |
| Rango de frecuencia        | 20Hz-20KHz      |
| Micrófono                  | 6,0mm x 2,7mm   |
| Sensibilidad del micrófono | -42 +/- 3dB     |
| Impedancia del micrófono   | ≤2.2KΩ          |
| Direccionalidad            | Omnidireccional |
| Corriente de trabajo       | ≤80mA           |
| Toma de auriculares        | USB-A           |
| Longitud del cable         | 270cm           |

# Ароуо

En caso de que necesite ponerse en contacto con Veho para obtener asistencia o solución de problemas para sus auriculares para juegos GX4, contáctenos a través de nuestro cuadro de chat en nuestro sitio web en:

veho-world.com

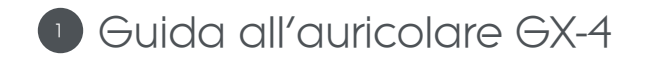

- 1. Driver dell'altoparlante da 50 mm
- 2. Padiglioni in schiuma
- 3. Microfono staccabile
- 4. Controllo del volume (+)
- 5. Controllo del volume (-)
- 6. Interruttore di silenziamento del microfono
- 7. Interruttore di silenziamento audio
- 8. Cavo USB-A

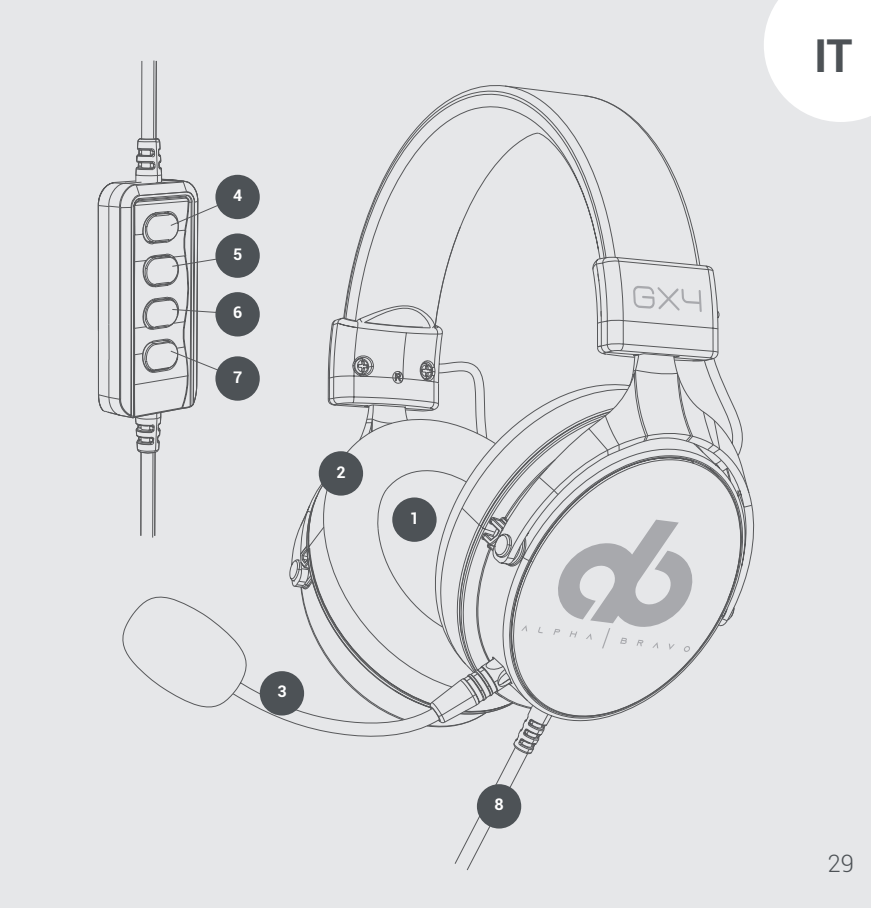

## 2 Utilizzo dell'auricolare GX-4

**Da utilizzare su PC** Posizionare l'auricolare GX-4, assicurandosi che il microfono si trovi sul lato sinistro Collegare il cavo USB-A a una porta corrispondente sul PC.

Potrebbe essere necessario regolare le impostazioni audio del PC in base alle preferenze dell'utente.

**Per l'uso su console (solo PlayStation)** Posiziona le cuffie GX-4, assicurandoti che il microfono si trovi sul lato sinistro.Collega il cavo USB-A a una porta corrispondente sulla tua console.

Potrebbe essere necessario regolare le impostazioni audio della console in base alle preferenze dell'utente.

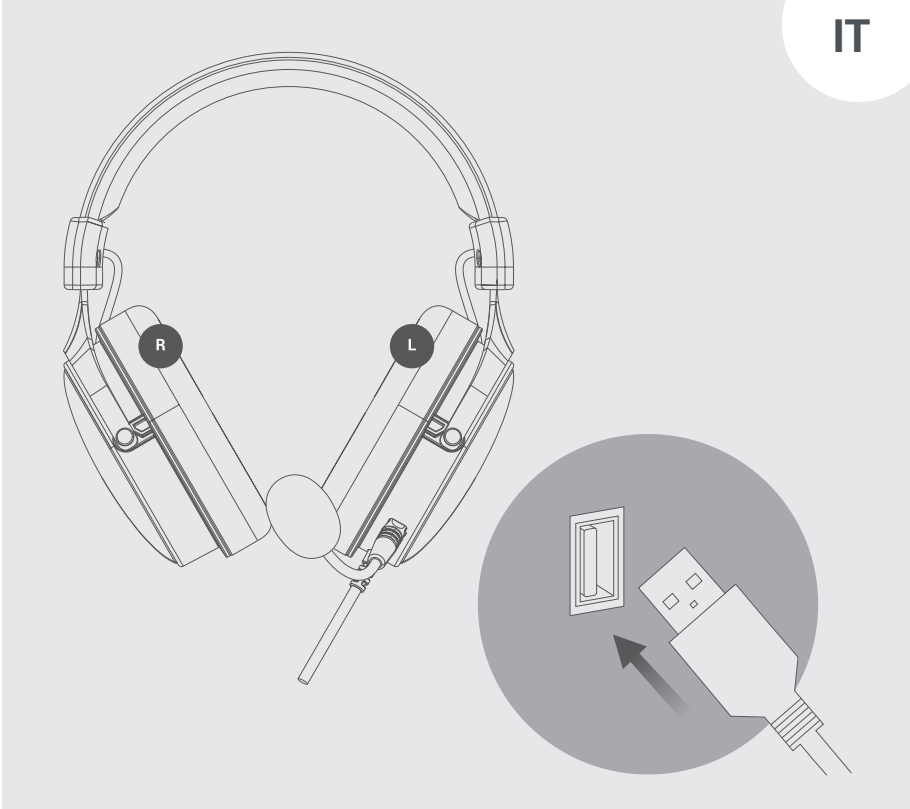

## Software e driver audio

- Assicurati che il tuo PC esegua Windows® 7, Windows® 8 o Windows® 10.
  Entrambi i sistemi a 32 e 64 bit sono compatibili
- Rimuovere qualsiasi software/driver della fotocamera esistente
- Assicurati che il tuo PC abbia abbastanza memoria libera

#### Scarica

Il software può essere scaricato anche dal nostro sito Web all'indirizzo: https://veho-world.com/downloads

Scarica sia i driver delle cuffie che il programma di installazione

#### Installazione software

- 1. Seleziona la cartella adatta al sistema operativo del tuo PC (Win 7, 8 o 10) e salva sul desktop
- 2. Eseguire il file "Setup.exe"
- 3. Fare clic su "Sì" per consentire al software UBU di apportare modifiche al dispositivo

- 4. Seleziona "Avanti" per avviare il processo
- 5. Leggere e accettare il contratto di licenza, quindi selezionare "Avanti" per procedere
- 6. Collega l'auricolare e seleziona "Installa" per avviare il processo di installazione
- 7. Fare clic su "Sì, riavvia il computer", quindi selezionare "Fine"
- 8. Il software UBU dovrebbe ora apparire sul tuo desktop.

## Specifiche

| Dimensioni altoparlante   | 50 mm           |
|---------------------------|-----------------|
| Impedenza                 | 32 ±15%Ω        |
| Sensibilità               | 112dB ± 3dB     |
| Gamma di frequenza        | 20Hz-20KHz      |
| Microfono                 | 6,0 mm x 2,7 mm |
| Sensibilità del microfono | -42 +/- 3dB     |
| Impedenza del microfono   | ≤2,2 KΩ         |
| Direzionalità             | omnidirezionale |
| Corrente di lavoro        | ≤80mA           |
| Jack per cuffie           | USB-A           |
| Lunghezza cavo            | 270cm           |

## Supporto

Nel caso in cui sia necessario contattare Veho per il supporto o la risoluzione dei problemi per le cuffie da gioco GX4, contattaci tramite la nostra casella di chat sul nostro sito Web all'indirizzo:

veho-world.com

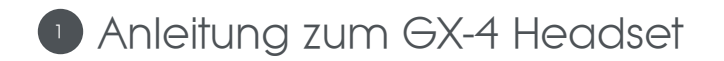

- 1. 50-mm-Lautsprechertreiber
- Schaumstoff-Ohrpolster 2.
- Abnehmbares Mikrofon З.
- Lautstärkeregler (+) 4.
- Lautstärkeregler (-) 5.
- Mikrofon-Stummschalter 6.
- Audio Mute-Schalter 7.
- USB-A-Kabel 8.

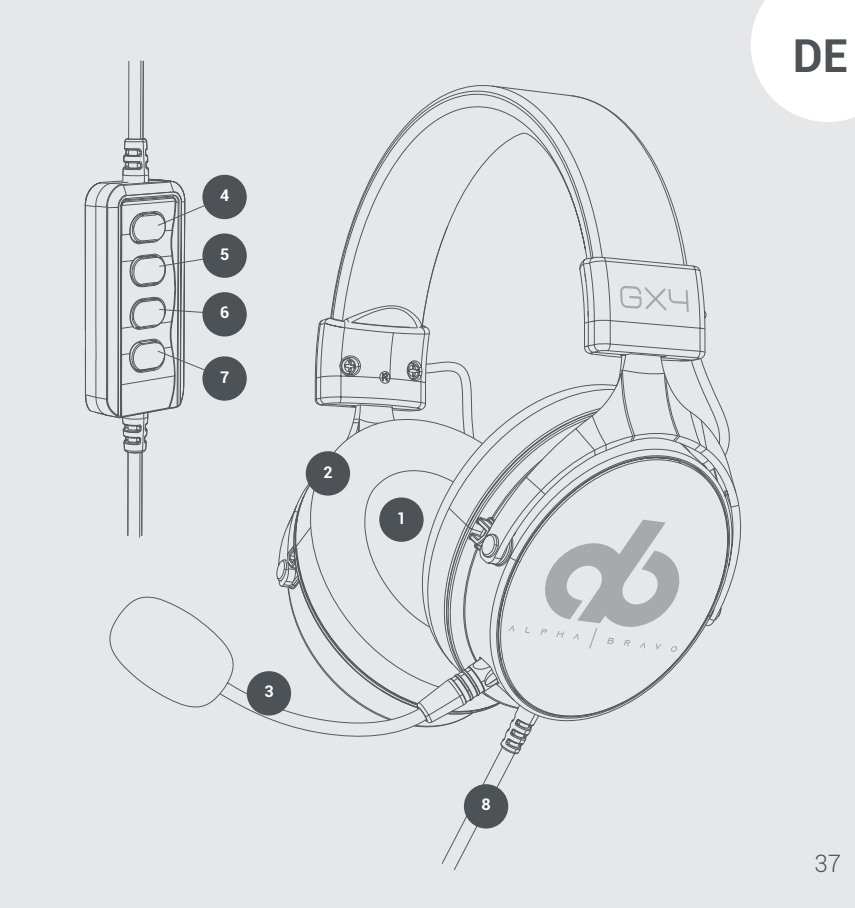

### Verwenden des GX-4-Headsets

**Zur Verwendung auf dem PC** Setzen Sie das GX-4-Headset auf und achten Sie darauf, dass sich das Mikrofon auf der linken Seite befindet. Schließen Sie das USB-A-Kabel an einen entsprechenden Anschluss Ihres PCs an.

Möglicherweise müssen Sie die Audioeinstellungen des PCs entsprechend den Benutzereinstellungen anpassen.

**Zur Verwendung auf der Konsole (nur PlayStation)** Setzen Sie das GX-4-Headset auf und achten Sie darauf, dass sich das Mikrofon auf der linken Seite befindet. Schließen Sie das USB-A-Kabel an einen entsprechenden Anschluss an Ihrer Konsole an.

Möglicherweise müssen Sie die Audioeinstellungen der Konsole entsprechend den Benutzereinstellungen anpassen.

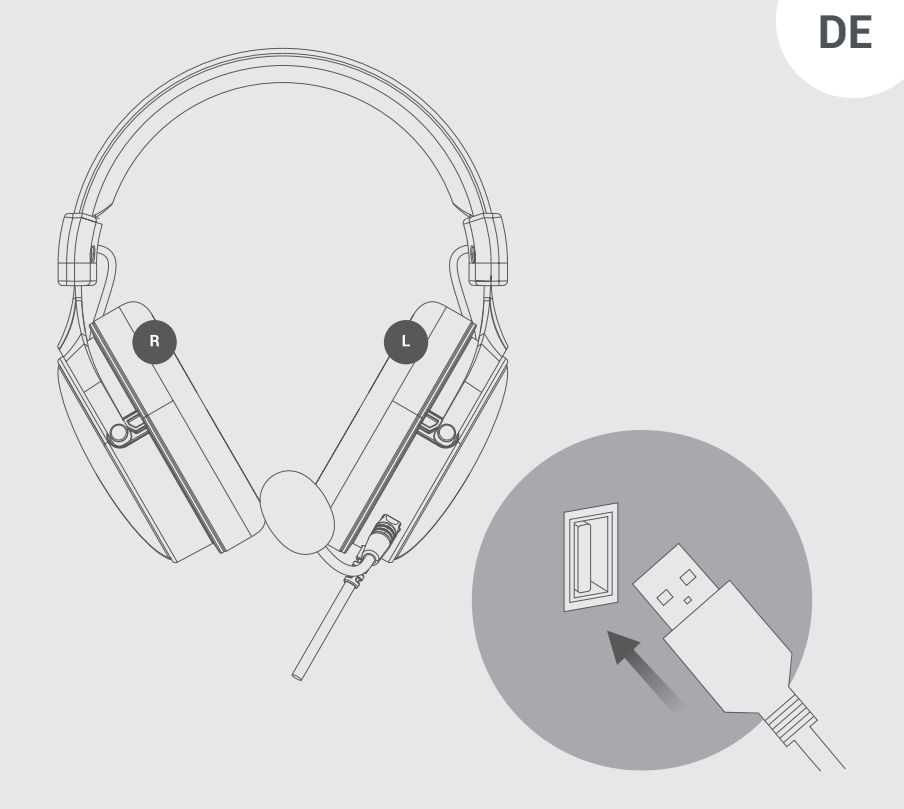

## Audiosoftware und Treiber

#### Vorbereitung

- Stellen Sie sicher, dass auf Ihrem PC entweder Windows<sup>®</sup> 7, Windows<sup>®</sup>
  8 oder Windows<sup>®</sup> 10 ausgeführt wird. Sowohl 32-Bit- als auch 64-Bit-Systeme sind kompatibel
- Entfernen Sie vorhandene Kamerasoftware/-treiber
- Stellen Sie sicher, dass Ihr PC über genügend freien Speicher verfügt

#### Herunterladen

Die Software kann auch von unserer Website heruntergeladen werden unter: https://veho-world.com/downloads

Laden Sie beide Kopfhörertreiber herunter und richten Sie das Programm ein

#### Software Installation

- 1. Wählen Sie den für Ihr PC-Betriebssystem geeigneten Ordner (Win 7, 8 oder 10) und speichern Sie ihn auf dem Desktop
- 2. Führen Sie die Datei "Setup.exe" aus
- 3. 'Klicken Sie auf "Ja", damit die UBU-Software Änderungen an Ihrem Gerät vornehmen kann

- 4. Wählen Sie "Weiter", um den Vorgang zu starten
- 5. Lesen und akzeptieren Sie die Lizenzvereinbarung und wählen Sie dann "Weiter", um fortzufahren
- 6. Schließen Sie Ihr Headset an und wählen Sie "Installieren", um den Installationsvorgang zu starten
- 7. Klicken Sie auf "Ja, Computer neu starten" und wählen Sie dann "Fertig stellen".
- 8. Die UBU-Software sollte jetzt auf Ihrem Desktop erscheinen.

## Spezifikationen

| Lautsprechergröße       | 50mm            |
|-------------------------|-----------------|
| Impedanz                | 32 ±15%Ω        |
| Empfindlichkeit         | 118 dB ± 3dB    |
| Frequenzbereich         | 20Hz-20KHz      |
| Mikrofon                | 6,0mm x 2,7mm   |
| Mikrofonempfindlichkeit | -42 +/- 3dB     |
| Mikrofonimpedanz        | ≤2,2kΩ          |
| Direktionalität         | Omnidirektional |
| Arbeitsstrom            | ≤80mA           |
| Headset-Buchse          | USB-A           |
| Kabellänge              | 270cm           |

## Unterstützung

Falls Sie sich an Veho wenden müssen, um Support oder Fehlerbehebung für Ihr GX4 Gaming Headset zu erhalten, kontaktieren Sie uns bitte über unser Chat-Feld auf unserer Website unter:

#### veho-world.com

DE

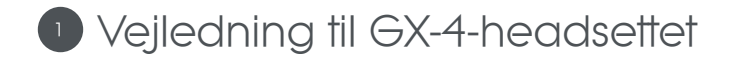

- 1. 50 mm højttalerdriver
- 2. Skum ørepuder
- 3. Aftagelig mikrofon
- 4. Volumenkontrol (+)
- 5. Volumenkontrol (-)
- 6. Mikrofonafbryder
- 7. Audio Mute-switch
- 8. USB-A-ledning

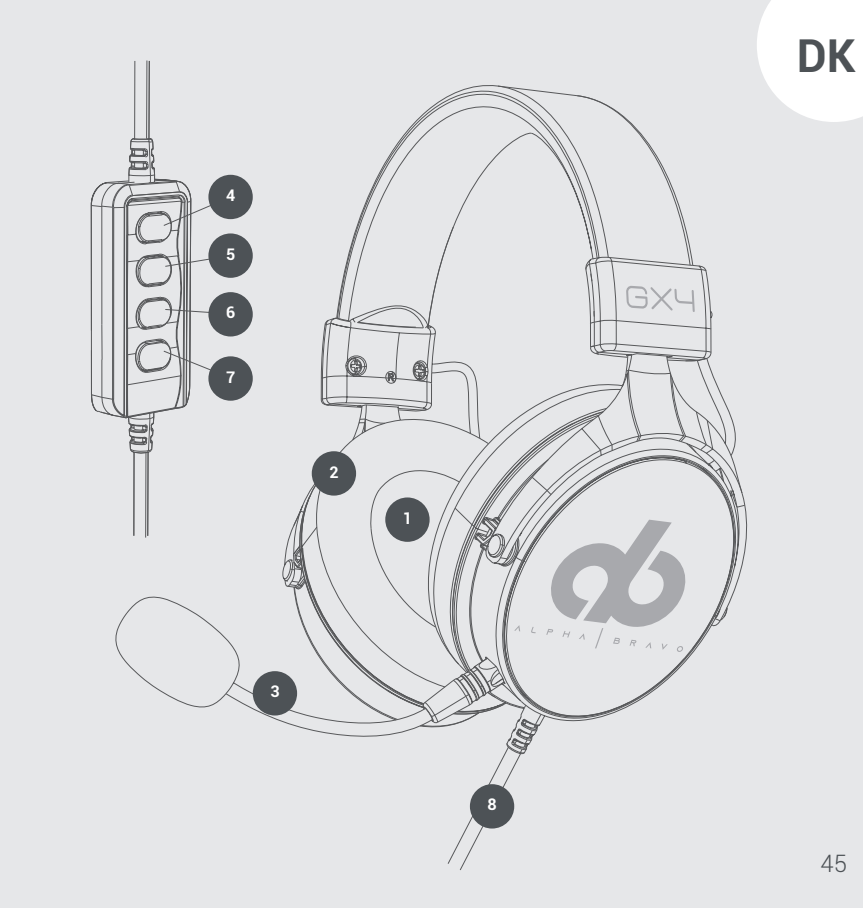

## 2 Brug af GX-4-headsettet

**Til brug på pc** Sæt GX-4-headsettet på, og sørg for, at mikrofonen er til venstre. Tilslut USB-A-ledningen til en tilsvarende port på din pc.

Du skal muligvis justere pc-lydindstillingerne i overensstemmelse med brugerens præference.

**Til brug på konsollen (kun PlayStation)** Sæt GX-4-headsettet på, og sørg for, at mikrofonen er til venstre. Tilslut USB-A-ledningen til en tilsvarende port på din konsol.

Du skal muligvis justere lydindstillingerne i konsollen i overensstemmelse med brugerens præference.

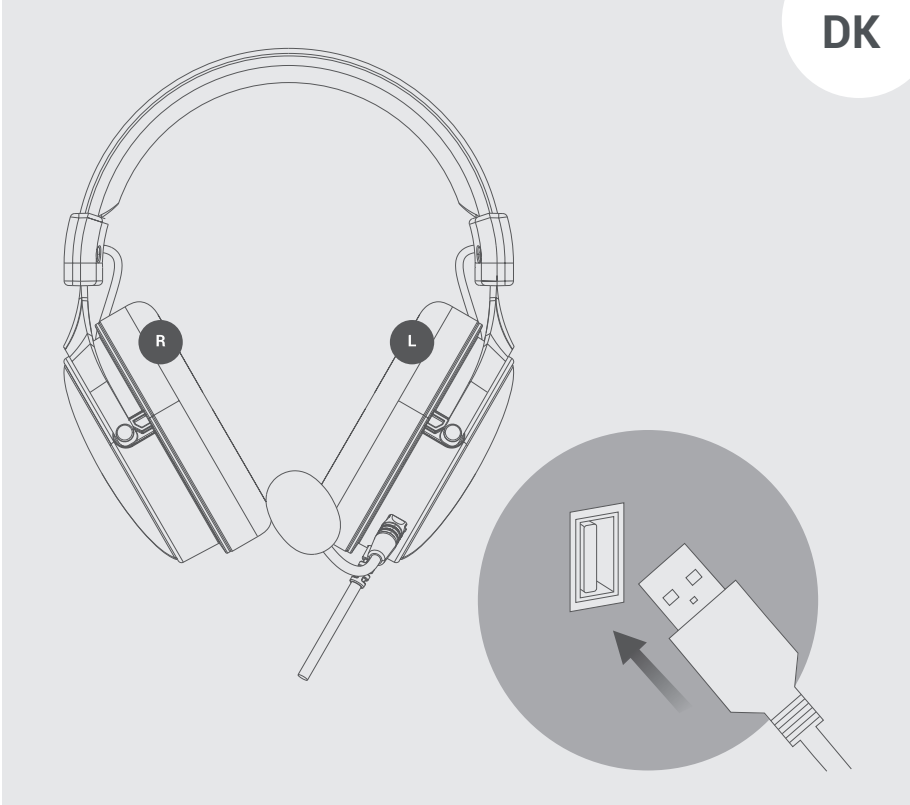

## Audio software og drivere

#### Forberedelse

- Sørg for, at din pc kører enten Windows® 7, Windows® 8 eller Windows® 10.
  Både 32-bit og 64-bit systemer er kompatible
- Fjern eventuel eksisterende kamerasoftware / drivere
- Sørg for, at din pc har nok ledig hukommelse

#### Hent

Software kan også downloades fra vores hjemmeside på: https://veho-world.com/downloads

Download både hovedtelefondriverne og konfigurer programmet

#### Installation af software

- 1. Vælg den mappe, der passer til dit pc-operativsystem (Win 7, 8 eller 10), og gem på skrivebordet
- 2. Kør filen 'Setup.exe'
- 3. Klik på 'Ja' for at tillade UBU-softwaren at foretage ændringer på din enhed
- 4. Vælg 'Næste' for at starte processen

- 5. Læs og accepter licensaftalen, og vælg derefter 'Næste' for at fortsætte
- 6. Tilslut dit headset, og vælg 'Install' for at starte installationsprocessen
- 7. Klik på 'Ja, genstart min computer' og vælg derefter 'Udfør'
- 8. UBU-softwaren skal nu vises på dit skrivebord

## Specifikationer

| Højttalerstørrelse | 50mm          |
|--------------------|---------------|
| Impedans           | 32 ±15%Ω      |
| Følsomhed          | 112dB ± 3dB   |
| Frekvensområde     | 20Hz-20KHz    |
| Mikrofon           | 6,0mm x 2,7mm |
| Mic følsomhed      | -42 +/- 3dB   |
| Mikrofonimpedans   | ≤2,2KΩ        |
| Direktionalitet    | Rundstrækning |
| Arbejdsstrøm       | ≤80mA         |
| Stik til headset   | USB-A         |
| Ledningslængde     | 270cm         |

## Support

I tilfælde af at du er nødt til at kontakte Veho for support eller fejlfinding til dit GX4 Gaming Headset, bedes du kontakte os via vores chatboks på vores hjemmeside på:

veho-world.com

DK

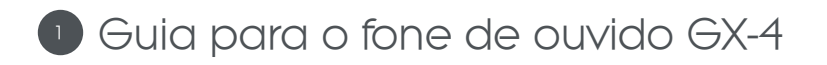

- 1. Driver de alto-falante de 50 mm
- 2. Protetores auriculares de espuma
- 3. Microfone removível
- 4. Controle de volume (+)
- 5. Controle de volume (-)
- 6. Botão de mudo do microfone
- 7. Interruptor de mudo de áudio
- 8. Cabo USB-A

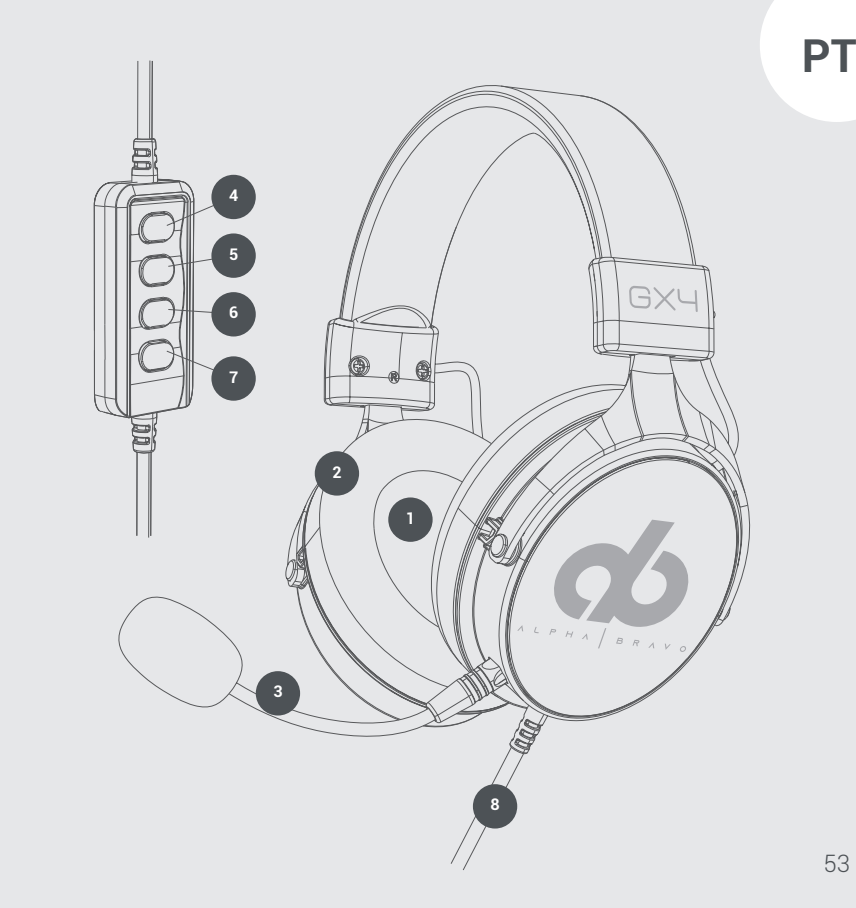

## 2 Usando o fone de ouvido GX-4

**Para uso no PC** Coloque o fone de ouvido GX-4, certificando-se de que o microfone está do lado esquerdo. Conecte o cabo USB-A a uma porta correspondente em seu PC.

Pode ser necessário ajustar as configurações de áudio do PC de acordo com a preferência do usuário.

**Para uso no console (apenas PlayStation)** Coloque o fone de ouvido GX-4, certificando-se de que o microfone está do lado esquerdo. Conecte o cabo USB-A a uma porta correspondente em seu console.

Pode ser necessário ajustar as configurações de áudio do console de acordo com a preferência do usuário.

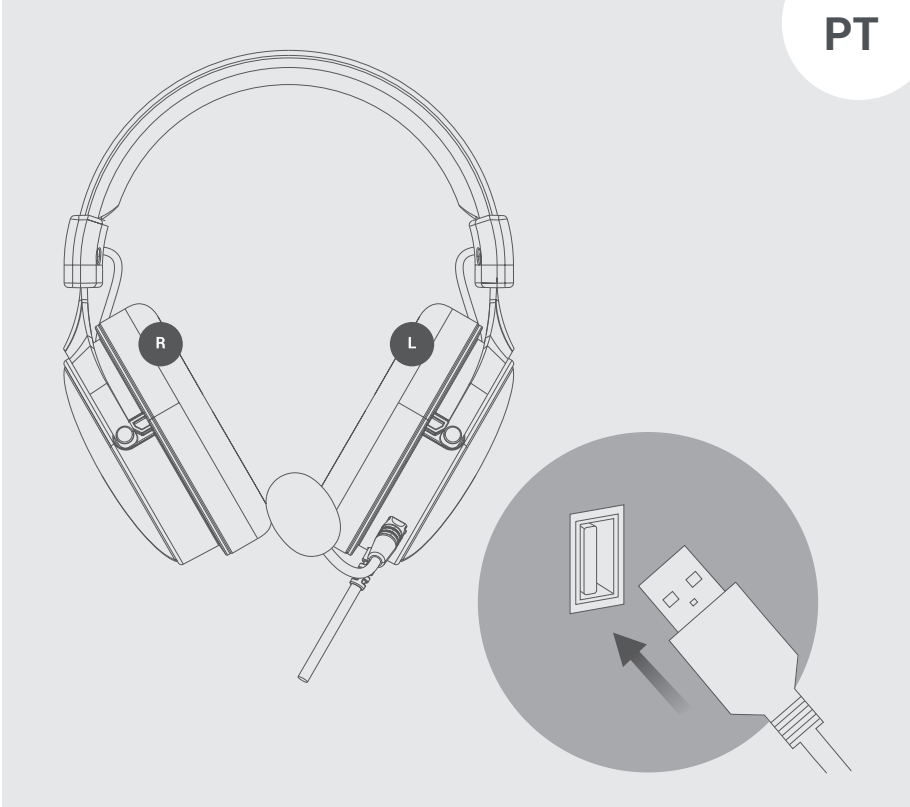

## Software e drivers de áudio

#### Preparação

- Verifique se o seu PC está executando o Windows® 7, Windows® 8 ou Windows® 10. Ambos os sistemas de 32 e 64 bits são compatíveis
- Remova qualquer software / driver de câmera existente
- Certifique-se de que seu PC tenha memória livre suficiente

#### Download

O software também pode ser baixado de nosso site em: https://veho-world.com/downloads

Baixe os drivers de fone de ouvido e configure o programa

#### Instalação de software

- 1. Selecione a pasta adequada para o sistema operacional do seu PC (Win 7, 8 ou 10) e salve no desktop
- 2. Execute o arquivo 'Setup.exe'
- 3. Clique em 'Sim' para permitir que o software UBU faça alterações em seu dispositivo

- 4. Selecione 'Avançar' para iniciar o processo
- 5. Leia e aceite o contrato de licença e selecione 'Avançar' para continuar
- 6. Conecte seu fone de ouvido e selecione 'Instalar' para iniciar o processo de instalação
- 7. Clique em 'Sim, reinicie meu computador' e selecione 'Concluir'
- 8. O software UBU agora deve aparecer em sua área de trabalho.

## Especificações

| Tamanho do alto-falante      | 50mm           |
|------------------------------|----------------|
| Impedância                   | 32 ±15%Ω       |
| Sensibilidade                | 112dB ± 3dB    |
| Faixa de frequência          | 20Hz-20KHz     |
| Microfone                    | 6,0mm x 2,7mm  |
| Sensibilidade do microfone   | -42 +/- 3dB    |
| Impedância do microfone      | ≤2,2KΩ         |
| Direcionalidade              | Omnidirecional |
| Corrente de trabalho         | ≤80mA          |
| Conector para fone de ouvido | USB-A          |
| Comprimento do cabo          | 270cm          |

## Apoiar

PT

Nesse caso, você precisa entrar em contato com a Veho para obter suporte ou solução de problemas para seu GX4 Gaming Headset. Entre em contato conosco por meio de nossa caixa de chat em nosso site:

veho-world.com

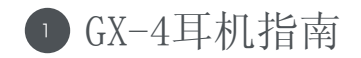

- 50毫米扬声器驱动器 1.
- 2. 泡沫耳垫
- 可拆卸麦克风 3.
- 音量控制(+) 4.
- 音量控制(-) 5.
- 麦克风静音开关 6.
- 音频静音开关 7.
- USB-A线 8.

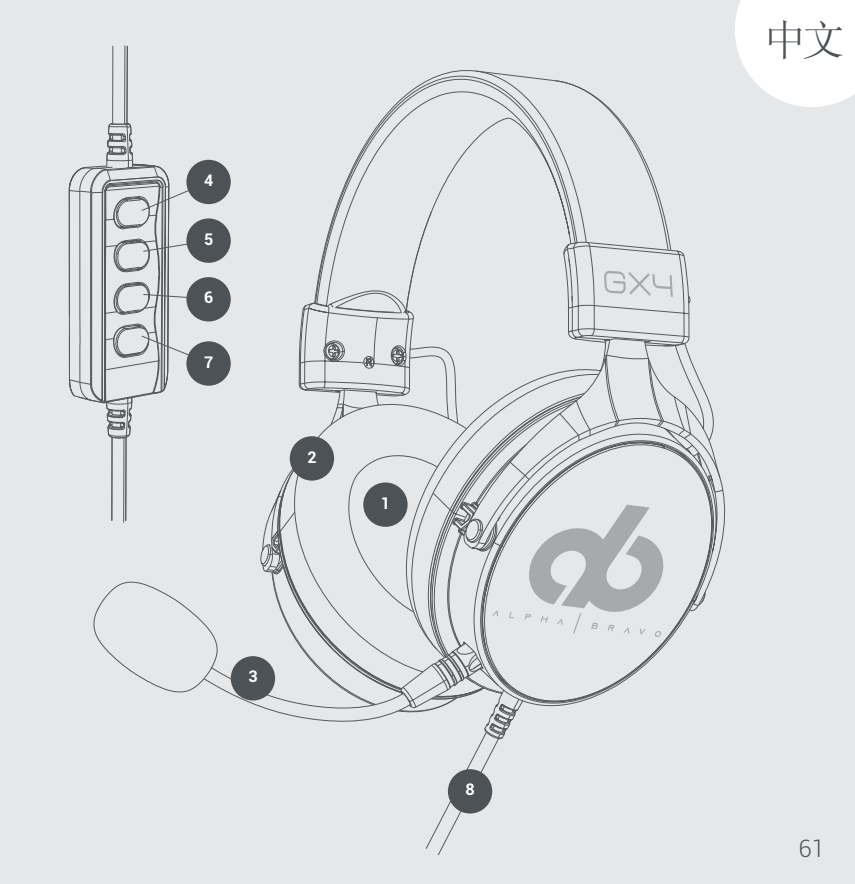

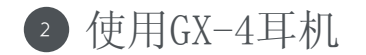

#### 在PC上使用

戴上GX-4耳机,确保麦克风在左侧。将USB-A线连接到PC上的相应端口。 您可能需要根据用户的喜好调整PC音频设置。

在控制台上使用(仅适用于PlayStation)

戴上GX-4耳机,确保麦克风在左侧。将USB-A线连接到控制台上的相应端口。 您可能需要根据用户喜好调整控制台音频设置。

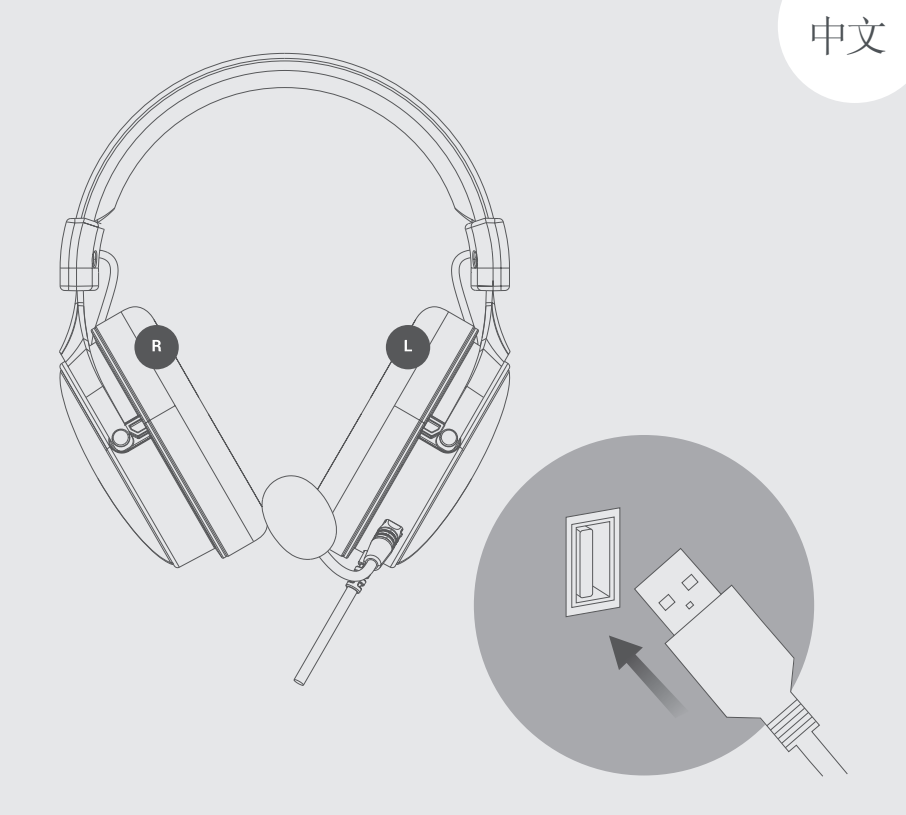

#### 准备

- 确保您的 PC 运行 Windows<sup>®</sup> 7、Windows<sup>®</sup> 8 或 Windows<sup>®</sup> 10。 32 位和 64 位系统均兼容
- 删除任何现有的相机软件/驱动程序
- 一 确保您的 PC 有足够的可用内存

#### 下载

软件也可以从我们的网站下载:

https://veho-world.com/downloads

下载两个耳机驱动程序并设置程序

软件安装

- 1. 选择适合您的 PC 操作系统(Win 7、8 或 10)的文件夹并保存到桌面
- 2. 运行 "Setup. exe" 文件
- 3. 单击"是"以允许 UBU 软件对您的设备进行更改

- 4. 选择"下一步"以启动该过程
- 5. 阅读并接受许可协议, 然后选择"下一步"继续
- 6. 连接耳机并选择"安装"以开始安装过程
- 7. 单击"是,重新启动我的计算机",然后选择"完成"
- 8. UBU 软件现在应该出现在您的桌面上。

● 规格

| 喇叭尺寸   | 50mm                 |
|--------|----------------------|
| 阻抗     | $32 \pm 15\% \Omega$ |
| 灵敏度    | 112dB±3dB            |
| 频率范围   | 20Hz-20KHz           |
| 麦克风    | 6.0mm x 2.7mm        |
| 麦克风灵敏度 | -42 +/- 3dB          |
| 麦克风阻抗  | ≪2.2KΩ               |
| 方向性    | 全向                   |
| 工作电流   | ≪80mA                |
| 耳机插孔   | USB-A                |
| 线长     | 270cm                |

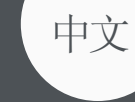

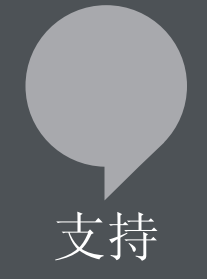

#### 在这种情况下,您需要与Veho联系以获取有关GX4游戏耳机的支持或故障 排除,请通过我们网站上的聊天框与我们联系:

veho-world.com

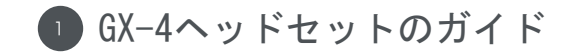

- 1. 50mmスピーカードライバー
- 2. フォームイヤパッド
- 3. 取り外し可能なマイク
- 4. ボリュームコントロール (+)
- 5. ボリュームコントロール (-)
- 6. マイクミュートスイッチ
- 7. オーディオミュートスイッチ
- USB-Aコード 8.

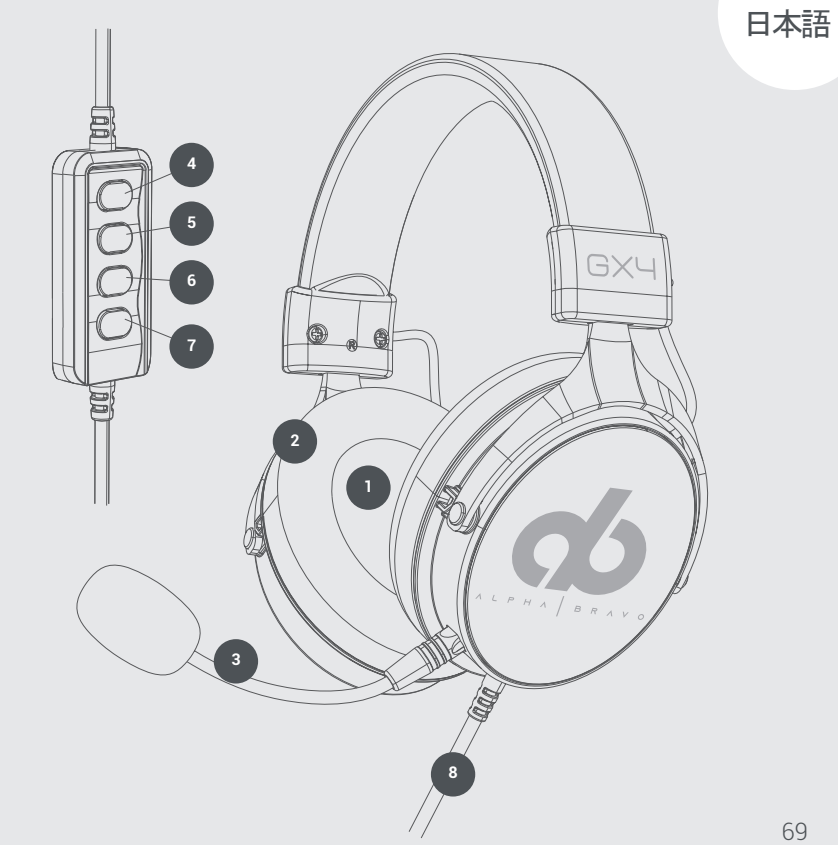

2 GX-4ヘッドセットの使用

PCで使用する場合

マイクが左側にあることを確認して、GX-4ヘッドセットを装着します。 USB-Aコード をPCの対応するポートに接続します。

ユーザーの好みに応じて、PCのオーディオ設定を調整する必要がある場合があります。

コンソールで使用する場合(PlayStationのみ)

マイクが左側にあることを確認して、GX-4ヘッドセットを装着します。 USB-Aコード をコンソールの対応するポートに接続します。

ユーザーの好みに応じて、コンソールのオーディオ設定を調整する必要がある場合が あります。

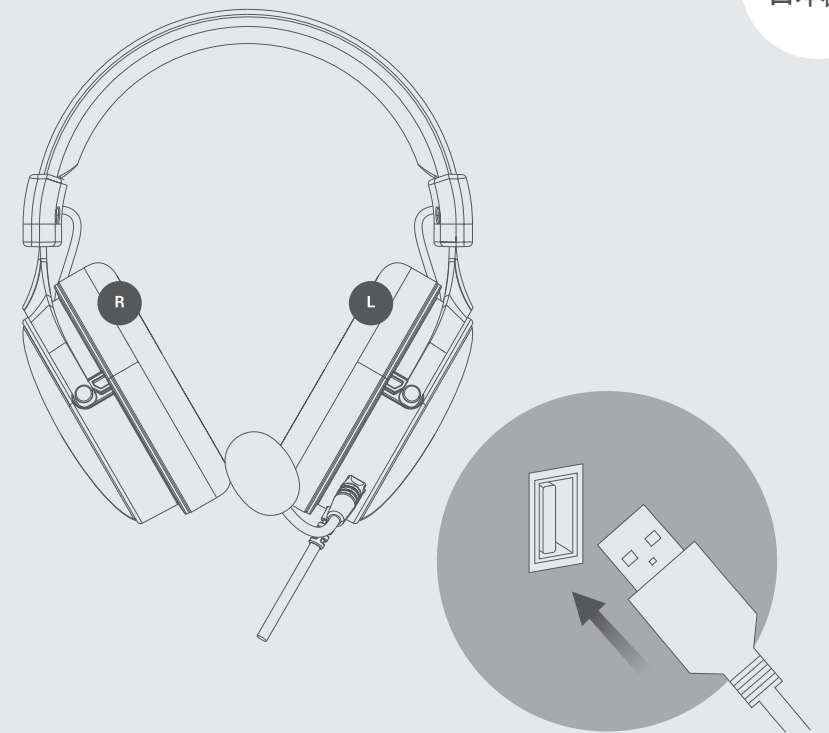

オーディオ ソフトウェアとドライバー

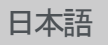

#### 準備

- PC が Windows® 7、Windows® 8、または Windows® 10 を実行していることを確認してください。32 ビットと 64 ビットの両方のシステムに互換性があります。
- 既存のカメラ ソフトウェア/ドライバーをすべて削除します。
- PC に十分な空きメモリがあることを確認してください

#### ダウンロード

ソフトウェアは、次の Web サイトからダウンロードすることもできます。

https://veho-world.com/downloads

ヘッドフォン ドライバーとセットアップ プログラムの両方をダウンロード します。

ソフトウェアのインストール

- PC のオペレーティング システム (Win 7、8 または 10) に適したフォ ルダーを選択し、デスクトップに保存します。
- 2. 「Setup. exe」ファイルを実行します

- 3. [はい] をクリックして、UBU ソフトウェアがデバイスに変更を加えることを許可します。
- 4. 「次へ」を選択してプロセスを開始します
- 5. 使用許諾契約を読んで同意し、「次へ」を選択して続行します
- 6. ヘッドセットを接続し、[インストール] を選択してインストール プロ セスを開始します
- 7. 「はい、コンピュータを再起動します」をクリックし、「完了」を選択し ます
- 8. UBU ソフトウェアがデスクトップに表示されます。

4 仕様

| スピーカーサイズ   | 50mm            |
|------------|-----------------|
| インピーダンス    | 32±15% Ω        |
| 感度         | 112dB±3dB       |
| 周波数範囲      | 20Hz~20KHz      |
| マイク        | 6. Omm x 2. 7mm |
| マイク感度      | -42 +/- 3dB     |
| マイクインピーダンス | ≤2. 2K Ω        |
| 方向性        | 全方向性            |
| 動作電流       | ≤80mA           |
| ヘッドセットジャック | USB-A           |
| コード長さ      | 270cm           |

日本語

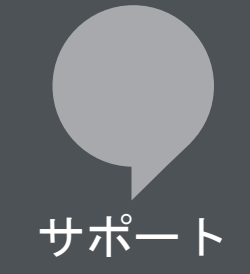

#### GX4ゲーミングヘッドセットのサポートまたはトラブルシューティングについ てVehoに連絡する必要がある場合は、次のWebサイトのチャットボックスから お問い合わせください。

veho-world.com

## veho

EC DECLARATION OF CONFORMITY

Hereby, Veho UK LTD declares that the radio equipment type (VAB-004-GX4) is in compliance with Directive 2014/53/EU. The full text of the EU Declaration of Conformity is available at https://veho-world.com/compliance/

> Veho Global Group, PO Box 436, Southampton, SO30 9DH, UK Veho Europe, 25 Place de la Madeleine, 75008 Paris

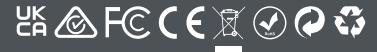

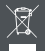

is symbol, affined to the product or its packaging, inclusive that the product must not be processed as household wates. This product should cornerly disposed according to your call guidelines for electrical and battery operated product. Check disposal of the battery will avoid terretal have to the environment and human health. For further information negariling the recycling of this product, please contract your loca the recycling centre.